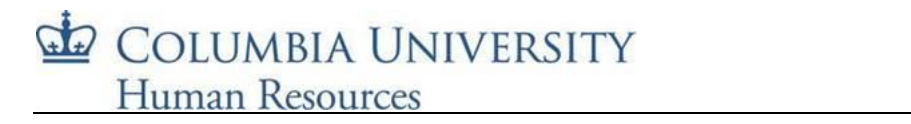

# Running the Data Warehouse ReopenCU Reports

| Log into MyColumbia and payigate to the HP Manager tab                                    |                                                                                         |
|-------------------------------------------------------------------------------------------|-----------------------------------------------------------------------------------------|
|                                                                                           |                                                                                         |
|                                                                                           | MYCOLUMBIA                                                                              |
|                                                                                           | Faculty and Staff Former Employee HR Manager Resources ARC Portal                       |
|                                                                                           |                                                                                         |
| Scroll down to the HR Manager Reports link: second column, middle of the page             | connection                                                                              |
|                                                                                           | • <u>HR Manager Reports</u> ₪                                                           |
|                                                                                           | (e.g. Personal and Job Data,<br>Termination)                                            |
|                                                                                           | (Chimation)                                                                             |
| Or as an the Date Werehouse series, slick on the "Decuments" tak in the unner left        |                                                                                         |
| corner and then from the documents screen, click on the Documents tab in the upper-left   |                                                                                         |
| column                                                                                    | IN THE CITY OF NEW Y RK Imme Documents View • New • Organize • More Actions •   Details |
|                                                                                           | My Documents Folders Folders FDS On Dema                                                |
|                                                                                           | FDS On Demand Reports                                                                   |
|                                                                                           | FDS On Demand Reports                                                                   |
|                                                                                           | FDS COB Analytics                                                                       |
| There are now three ReopenCU reports available:                                           |                                                                                         |
| 1. Daily Attestation                                                                      | Daily Attestation                                                                       |
| <ol> <li>Department On Campus Activity</li> <li>Department ReopenCU Compliance</li> </ol> | Department On Campus Activity                                                           |
|                                                                                           | Department ReopenCU Compliance                                                          |
|                                                                                           | Employee Personal and Job Data Report - by Bargaining Unit                              |
|                                                                                           | Employee Personal and Job Data Report - by Job Function                                 |
|                                                                                           |                                                                                         |
|                                                                                           |                                                                                         |
|                                                                                           |                                                                                         |
|                                                                                           |                                                                                         |
|                                                                                           |                                                                                         |

# Running the Data Warehouse ReopenCU Reports

Once you click on a report link, a prompt screen will appear.

Each report has slightly different prompts, based on the underlying data. Any prompt with an asterisk (\*) is required before you can run the report.

## **Daily Attestation Report:**

You must enter an event start and end date. This will be the date range of when an employee completed their daily health attestation. All other prompts are optional on this report.

## **Department On Campus Activity Report:**

You must enter an event start and end date. This will be the date range of when an employee swiped in somewhere on campus. All other prompts are optional on this report.

## **Department ReopenCU Compliance Report:**

There are no required prompts on this report. The compliance data is as of the date you run the report.

Once you have completed the prompts required/desired, click "OK" to run the report.

Once the report runs, you can view it online, or you can download it into Excel.

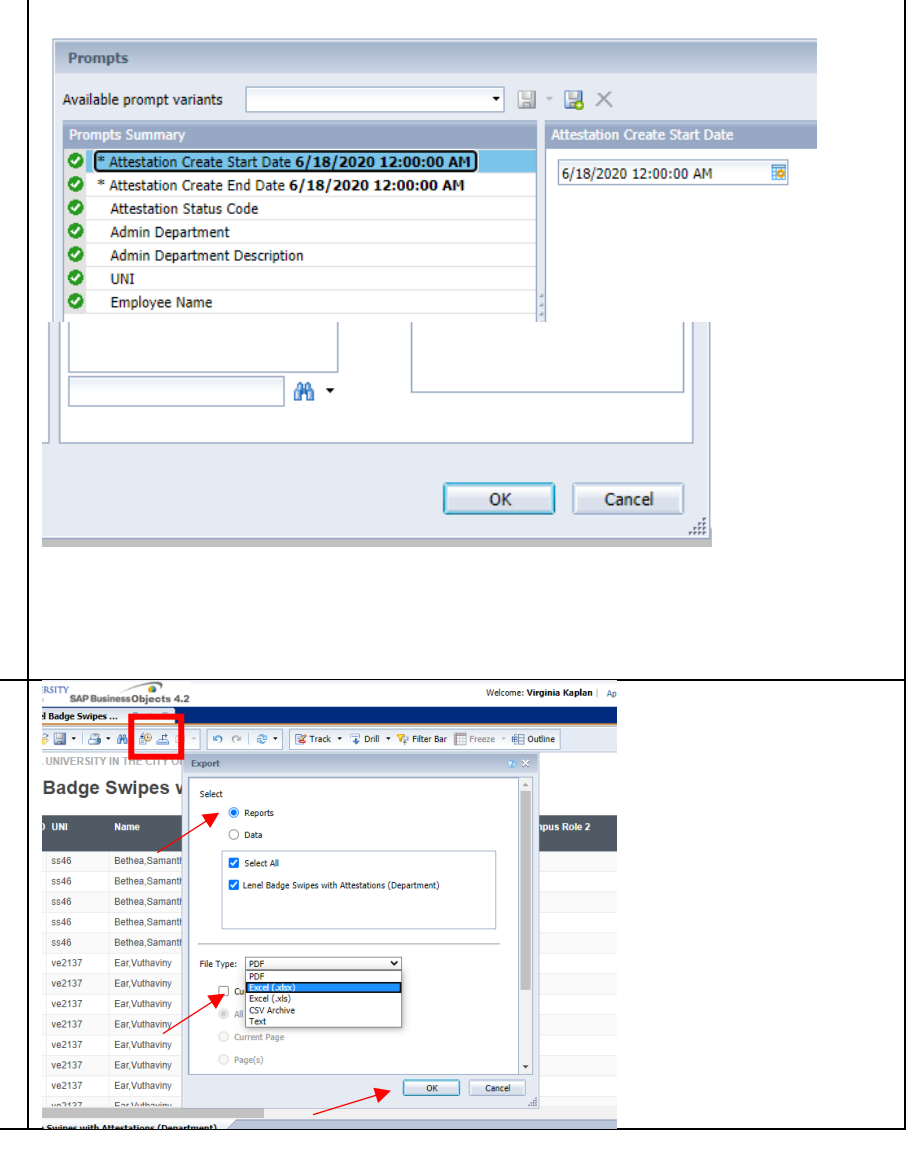